**Кейс-лаборатория СамГТУ** используется для организации учебного процесса при обучении на кейсах, разработанных сотрудниками университета, в рамках реализации модуля проектной деятельности при прохождении обучающимися Учебной практики (проектной) и освоении дисциплины «Практикоориентированный проект».

Доступ к Кейс-лаборатории осуществляется через сайт НТБ СамГТУ. Перейдите по ссылке: <u>https://elib.samgtu.ru/</u>

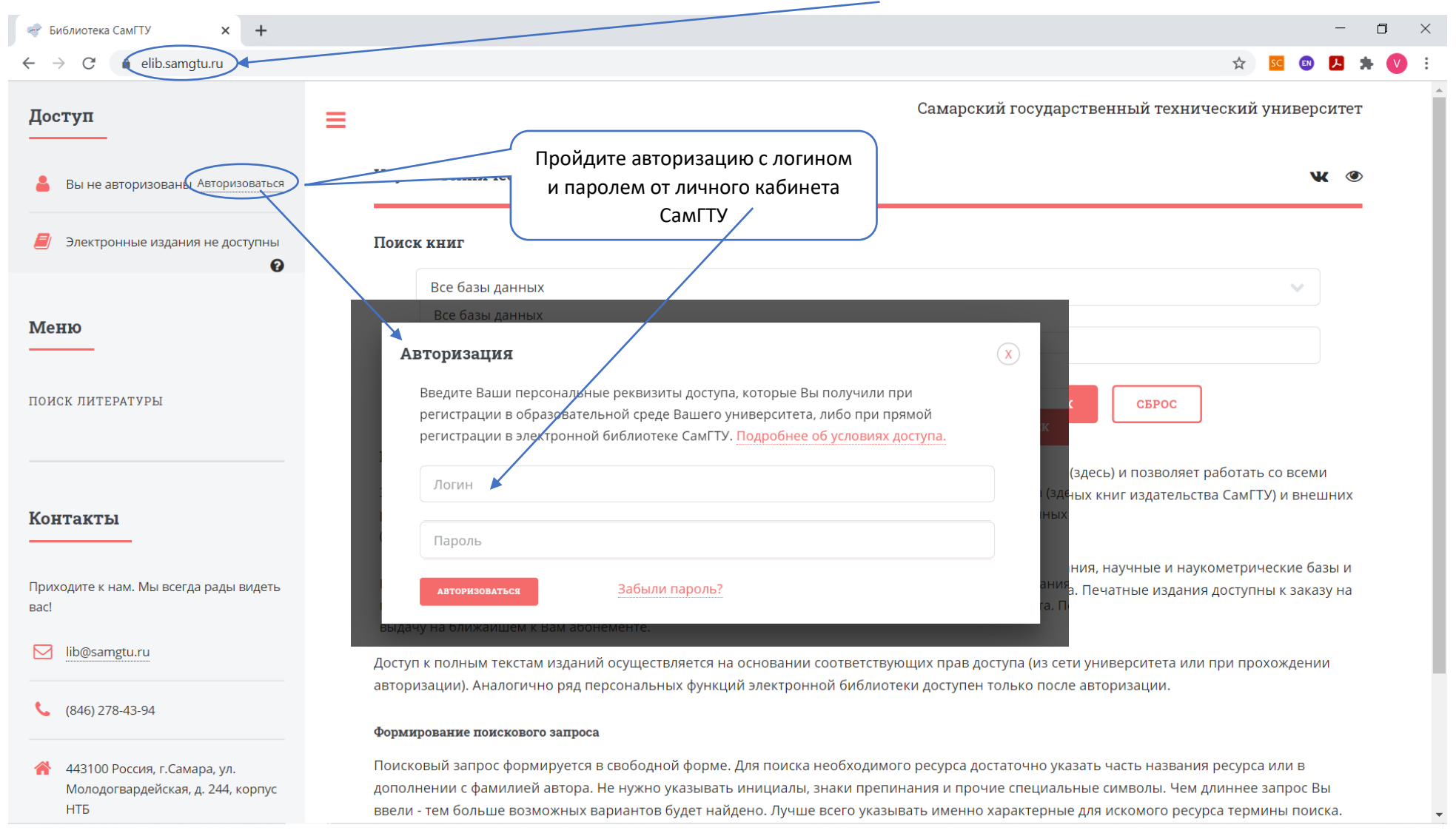

<u>http://cpo.samgtu.ru</u> – сайт Центра проектного обучения (ЦПО) <u>cpo@samgtu.ru</u> – адрес электронной почты ЦПО ЦПС

# Слева в меню найдите вкладку «Кейс-лаборатория»

| 💣 Библиотека СамГТУ 🗙 🕇                                               | - o ×                                                                                                    |
|-----------------------------------------------------------------------|----------------------------------------------------------------------------------------------------|
| $\leftrightarrow$ $\rightarrow$ C $\cong$ elib.samgtu.ru/#            | : 💟 🚖 🔼 🕲 💴 🧇                                                                                                    |
| Доступ                                                                | Самарский государственный технический университет                                                                                                    |
| Вы авторизованы Выйти                                                 | Научно-техническая библиотека 🔍 👁                                                                                                    |
| Самарский государственный<br>технический университет                  | Поиск книг                                                                                                    |
| <ul> <li>Электронные издания доступны полностью</li> <li>?</li> </ul> | Проверьте, что пройдена<br>авторизация                                                                                                    |
| Меню                                                                  | СБРОС Краткие правила пользования электронной библиотекой                                                                                                    |
| поиск литературы                                                      | Электронная библиотека объединяет все необходимые ресурсы университета в единой точке доступа (здесь) и позволяет работать со всеми<br>ресурсами, входящими в состав общей базы ресурсов, доступных университету: внутренних (базы данных книг издательства СамГТУ) и внешних<br>(доступных по подписке).                                                                                                 |
| ИЗБРАННОЕ                                                             |                                                                                                    |
| ВЫДАННЫЕ КНИГИ (ФОРМУЛЯР)                                             | в основной состав баз данных ресурсов входят электронные и печатные издания, интерактивные издания, научные и наукометрические базы и<br>мн<br>мн                                                                                                    |
| журнал выполнения услуг                                               | Вы Перейдите во вкладку «Кейс-<br>лаборатория»                                                                                                    |
| электронные услуги                                                    | ав кций электронной библиотеки доступа из сеги университета или при прохождении                                                                                                    |
| КЕЙС-ЛАБОРАТОРИЯ                                                      | Формирование поискового запроса                                                                                                    |
| оповещения библиотеки                                                 | Поисковый запрос формируется в свободной форме. Для поиска необходимого ресурса достаточно указать часть названия ресурса или в<br>дополнении с фамилией автора. Не нужно указывать инициалы, знаки препинания и прочие специальные символы. Чем длиннее запрос Вы<br>ввели - тем больше возможных вариантов будет найдено. Лучше всего указывать именно характерные для искомого ресурса термины поиска. |

По умолчанию открывается интерфейс «**Мои кейсы**». В нем отражаются кейсы, которые вы разрабатываете.

| 🛷 Кейс-лаборатория СамГТУ 🗙 🕂                                                   |                         |                                        |                                                   |                             |                        |           |           | -          |     | ٥ |
|---------------------------------------------------------------------------------|-------------------------|----------------------------------------|---------------------------------------------------|-----------------------------|------------------------|-----------|-----------|------------|-----|---|
| $\leftrightarrow$ $\rightarrow$ C $($ elib.samgtu.ru/case-lab-lk                |                         |                                        |                                                   |                             |                        | ☆         | SC        | <b>B</b> 📕 | 1 * |   |
| Доступ                                                                          | ≡                       |                                        |                                                   | Самарский гос               | сударственный тех      | хнически  | й унив    | ерсил      | ет  |   |
| 💄 Вы авторизованы Выйти                                                         | Кейс-лаб                | эратория СамГТУ                        | : личный кабинет                                  |                             |                        |           |           | w          | ٢   |   |
| Самарский государственный<br>технический университет                            |                         |                                        |                                                   |                             |                        |           |           |            |     |   |
| <ul> <li>Электронные издания доступны полностью</li> </ul>                      | Списо                   | к Ваших ке                             | РЙСОВ                                             |                             |                        |           |           |            |     |   |
| В данном разделе отображается список проектных кейсов, с которыми Вы работаете. |                         |                                        |                                                   |                             |                        |           |           |            |     |   |
| Меню                                                                            | Наимено                 | зание кейса                            | Статус публикации                                 | Изучено                     | ) обучающимися         |           | Действи   | 4я         |     |   |
| поиск проектных кейсов                                                          | Кейс                    |                                        | Не опубликован<br>🏝 Отправить запрос на публикаци | Нет прос                    | смотров                |           | se ě      |            |     |   |
| МОИ КЕЙСЫ<br>АКТИВНЫЕ КЕЙСЫ                                                     | Кейс 2                  |                                        | Не опубликован<br>🚣Отправить запрос на публикаци  | нет прос                    | смотров                |           | <i></i> 🕐 |            |     |   |
| ИНСТРУКЦИЯ РАЗРАБОТЧИКА<br>(АВТОРА)                                             | Вы можете<br>и разработ | разработать и опуб.<br>айте структуру. | ликовать проектный кейс. Для этого                | нажмите кнопку "Создать кей | іс" и внесите необході | имую инфо | рмацию    | ) о кей    | ce  |   |
| Контакты                                                                        | создат                  | ь КЕЙС                                 |                                                   |                             |                        |           |           |            |     |   |

Для активации процесса кейс-обучения перейдите по вкладку «Поиск проектных кейсов».

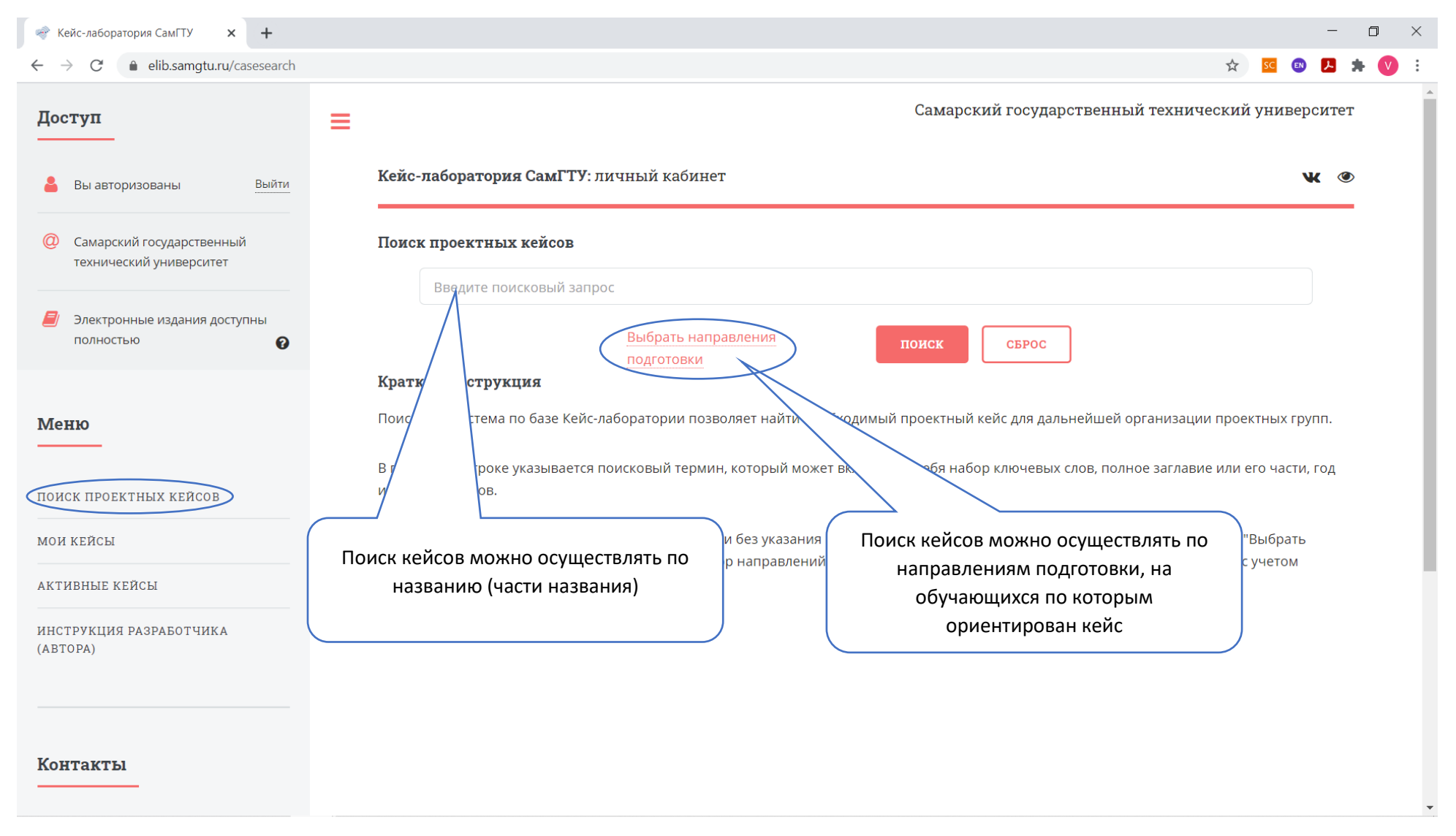

#### Для поиска по поисковому запросу, введите название кейса.

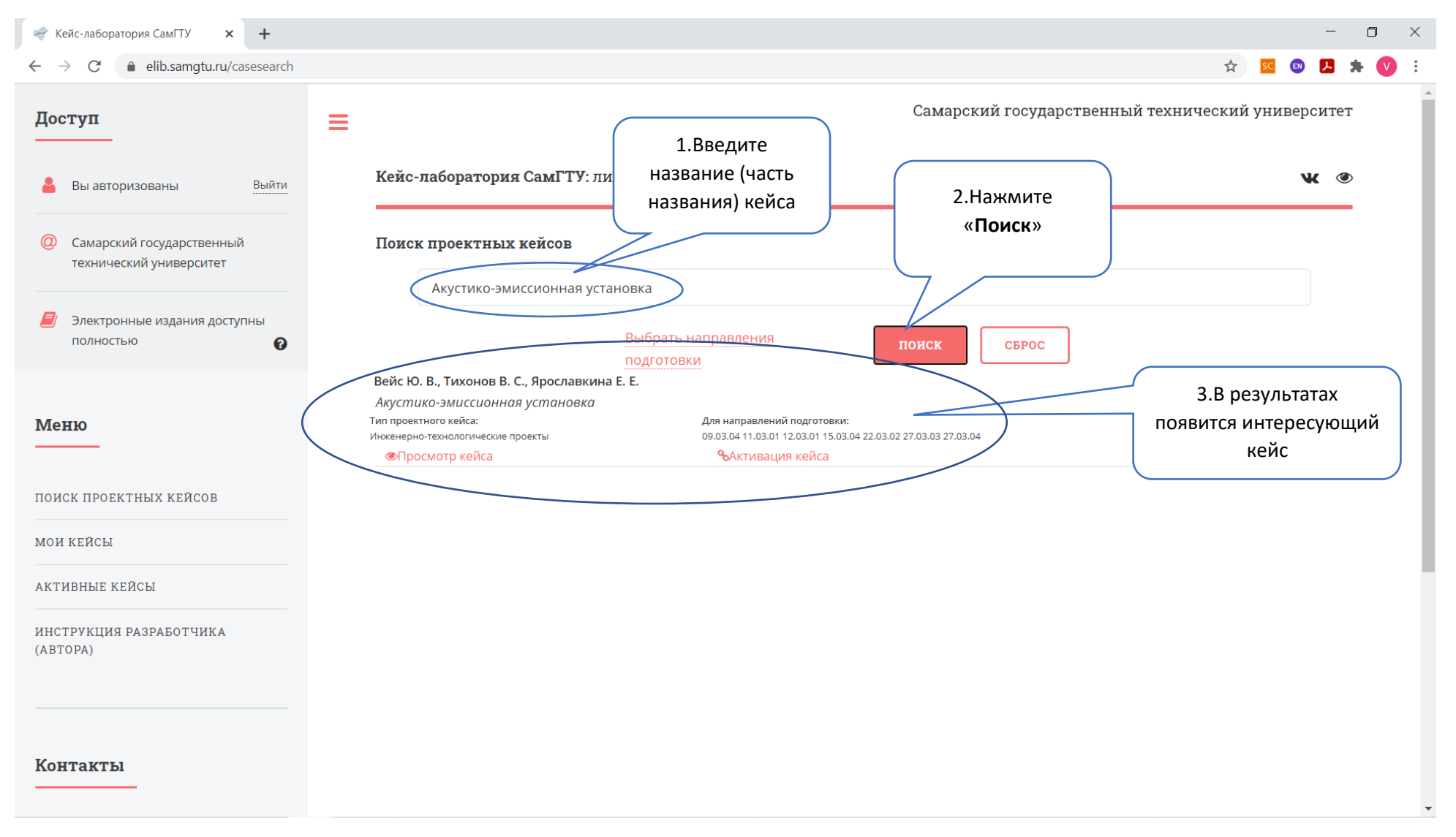

Для поиска по направлениям подготовки нажмите «Выбрать направления подготовки»

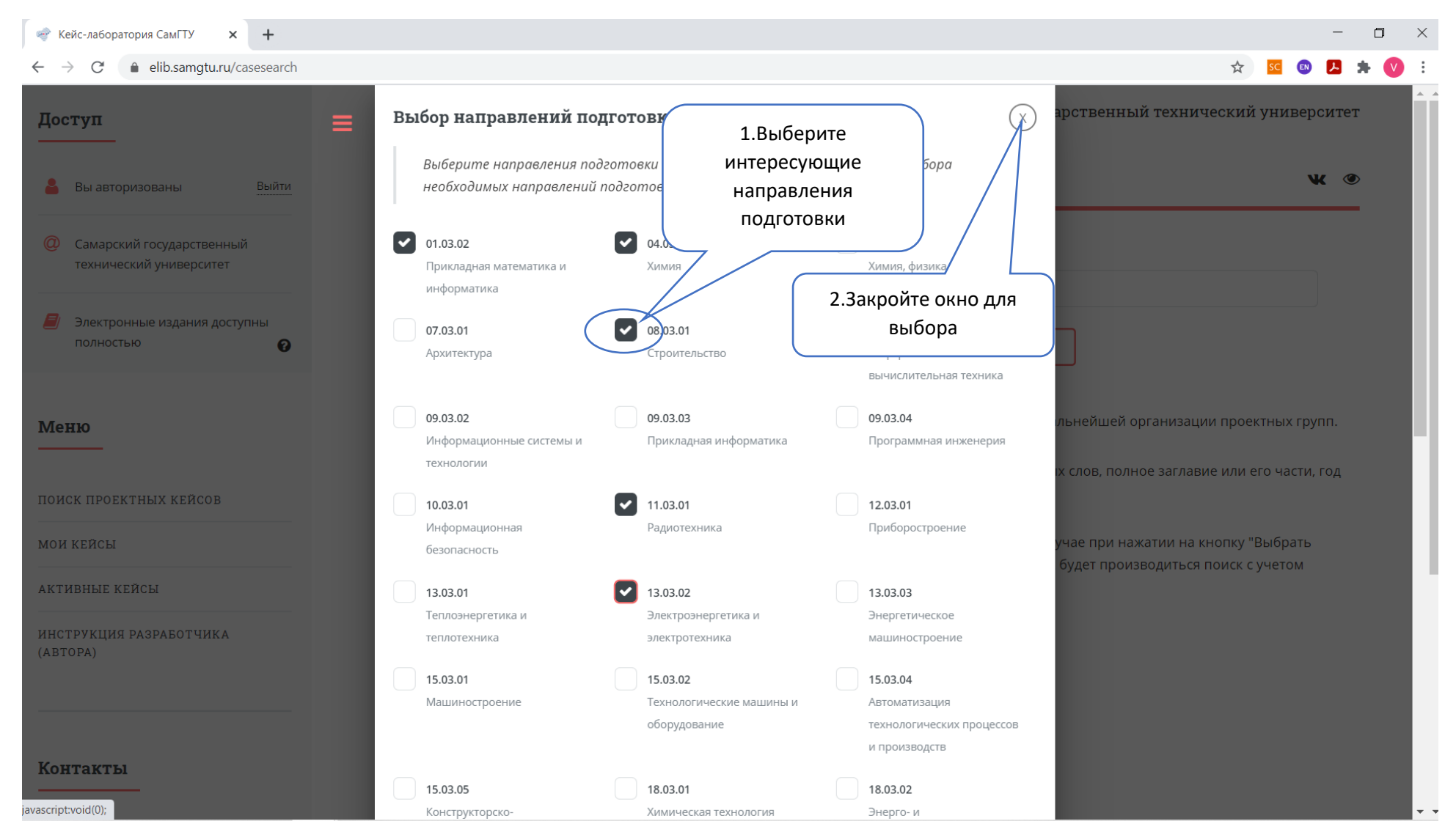

| 🛷 Кейс-лаборатория СамГТУ 🗙 🕂                              | - 0                                                                                                    | ×   |
|------------------------------------------------------------|----------------------------------------------------------------------------------------------------|-----|
| ← → C                                                      | 🖈 🗷 💿 🗵 🌾                                                                                                    | ) i |
| Доступ                                                     | Самарский государственный технический университет                                                                                                    | Â   |
| 💄 Вы авторизованы Выйти                                    | Кейс-лаборатория СамГТУ: личный кабинет 🛛 💘 👁                                                                                                    |     |
| Самарский государственный<br>технический университет       | Поиск проектных кейсов                                                                                                    |     |
| <ul> <li>Электронные издания доступны полностью</li> </ul> | Введите поисковый запрос Выбрать направления поиск сброс                                                                                                    |     |
| Меню                                                       | Вейс Ю. В., Тихонов В. С., Ярославкина Е. Е.           Акустико-эмиссионная установка           Тип проектного кейса:         Для направлений подготовки:           Инженерно-технологические проекты         09.03.04 11.03.01 12.03.01 15.03.04 22.03.02 27.03.03 27.03.04           ФПросмотр кейса         Активация кейса |     |
| ПОИСК ПРОЕКТНЫХ КЕЙСОВ<br>                                 | Гордеева Т.Е. Бочаров А.Ю.<br>Разработка методики мониторинга технического состояния несущих конструкций зданий<br>Тип проектного кейса:<br>Научно-исследовательские проекты<br>08.03.01<br>ОТОбразятся все кейсы по                                                                                                    |     |
| АКТИВНЫЕ КЕЙСЫ                                             | Филатова Е.Б.         Интересующим           Технология наклонно-направленного бурения для прокладки трубопроводов         направлениям подготовки                                                                                                    |     |
| ИНСТРУКЦИЯ РАЗРАБОТЧИКА<br>(АВТОРА)                        | ил проектного кенса: Для направлении подготовки:<br>Инженерно-технологические проекты 08.03.01 38.03.02<br>©Просмотр кейса %Активация кейса                                                                                                    | )   |
|                                                            | Амосова А.А.<br>Сорбенты для восстановления нефтезагрязненных поче<br>Тип проектного кейса: Для направлений подготовки:<br>Научно-исследовательские проекты 04.03.01 18.03.02<br>ФПросмотр кейса Активация кейса                                                                                                    |     |
| КОНТАКТЫ                                                   |                                                                                                    | •   |

Вы можете предварительно ознакомиться с кейсом либо сразу активировать его для обучения.

| < Кейс-лаборатория СамГТУ 🗙 🕂                                       |                                                                                                    | -          | ٥   | $\times$ |
|---------------------------------------------------------------------|----------------------------------------------------------------------------------------------------|------------|-----|----------|
| $\leftrightarrow$ $\rightarrow$ C $($ elib.samgtu.ru/casesearch     |                                                                                                    | ) 🛃 👔      | • 🔍 | ) :      |
| Доступ                                                              | Самарский государственный технический униве                                                                                                    | рситет     |     | A        |
| 💄 Вы авторизованы Выйти                                             | <b>Кейс-лаборатория СамГТУ</b> : личный кабинет                                                                                                    | <b>w</b> @ |     |          |
| Осамарский государственный<br>технический университет               | Поиск проектных кейсов                                                                                                    |            |     |          |
| <ul> <li>Электронные издания доступны</li> <li>полностью</li> </ul> | Акустико-эмиссионная установка<br>Выбрать направления<br>подготовки<br>СБРОС                                                                                                    |            |     |          |
| Меню                                                                | Вейс Ю. В., Тихонов В. С., Ярославкина Е. Е.<br>Акустико-эмиссионная установка<br>Тип проектного кейса:<br>Инженерно технологические проекты<br>ФПросмотр кейса<br>Аля направлений подготовки:<br>09.02.04 11.03.01 12.03.01 45.03.04 22.03.02 27.03.03 27.03.04<br>Активация кейса |            |     |          |
| поиск проектных кейсов                                              |                                                                                                    |            |     |          |
| мои кеисы<br>Активные кейсы                                         |                                                                                                    |            |     | 1        |
| ИНСТРУКЦИЯ РАЗРАБОТЧИКА<br>(АВТОРА)                                 | Если необходимо предварительно<br>ознакомиться с содержанием кейса<br>и заданиями, нажмите «Просмотр<br>кейса» (откроется в новом окне)                                                                                                    |            |     |          |
| Контакты                                                            |                                                                                                    |            |     |          |

При просмотре кейса доступны его разделы, которые сформированы в соответствии с концепцией разработки учебных кейсов СамГТУ.

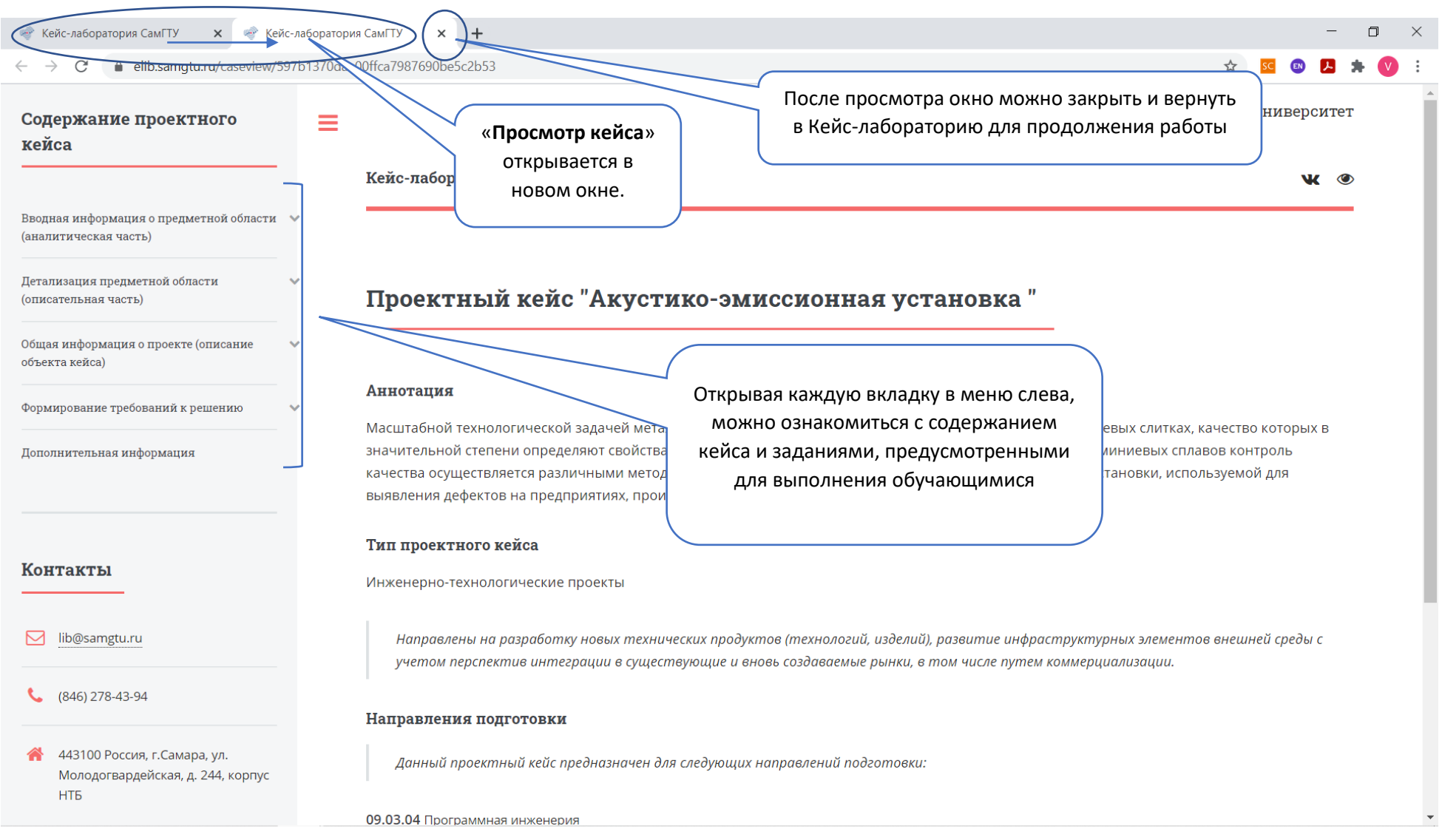

Для начала обучения необходимо активировать кейс.

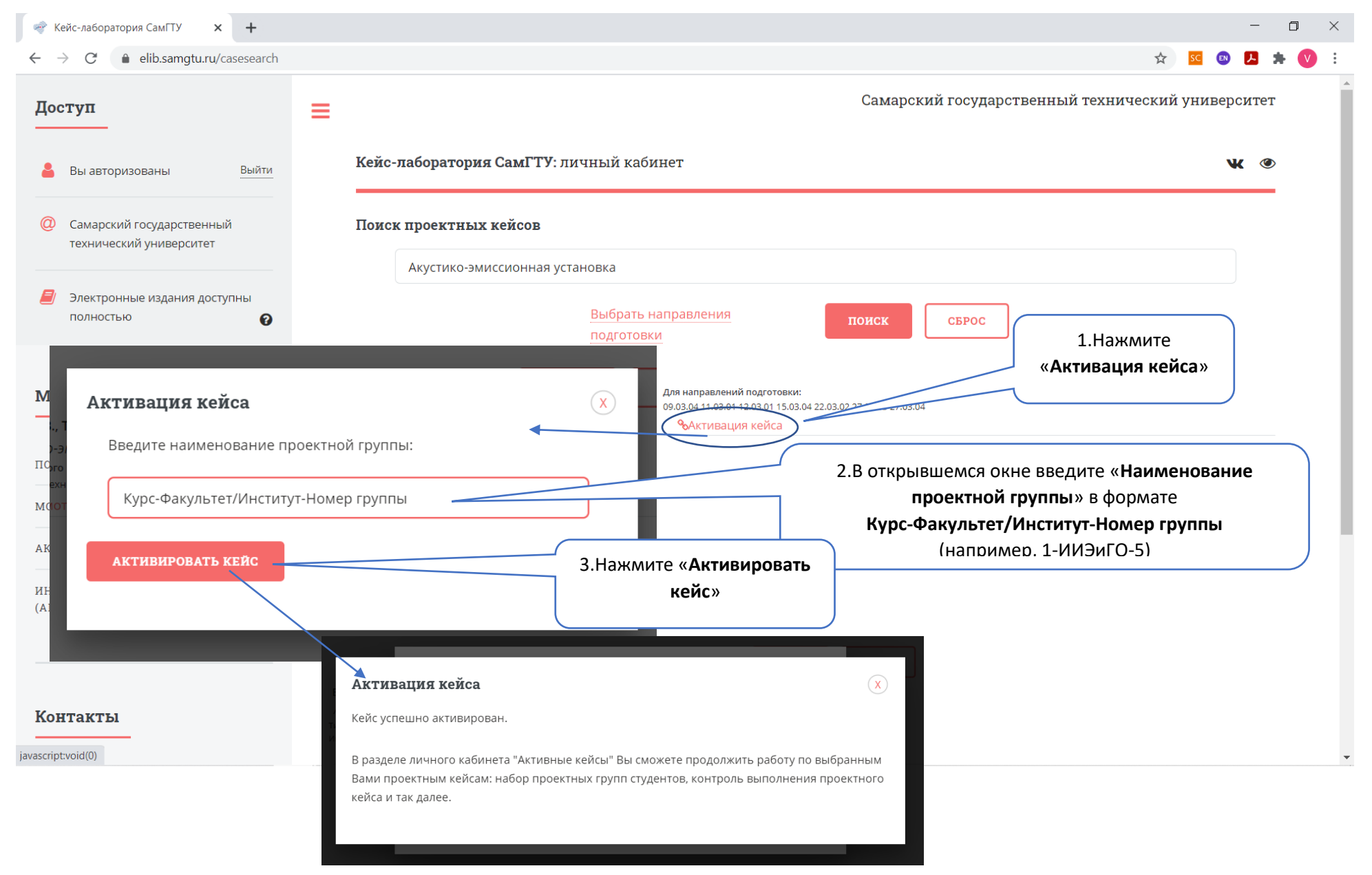

#### После активации кейс отобразится в меню «Активные кейсы»

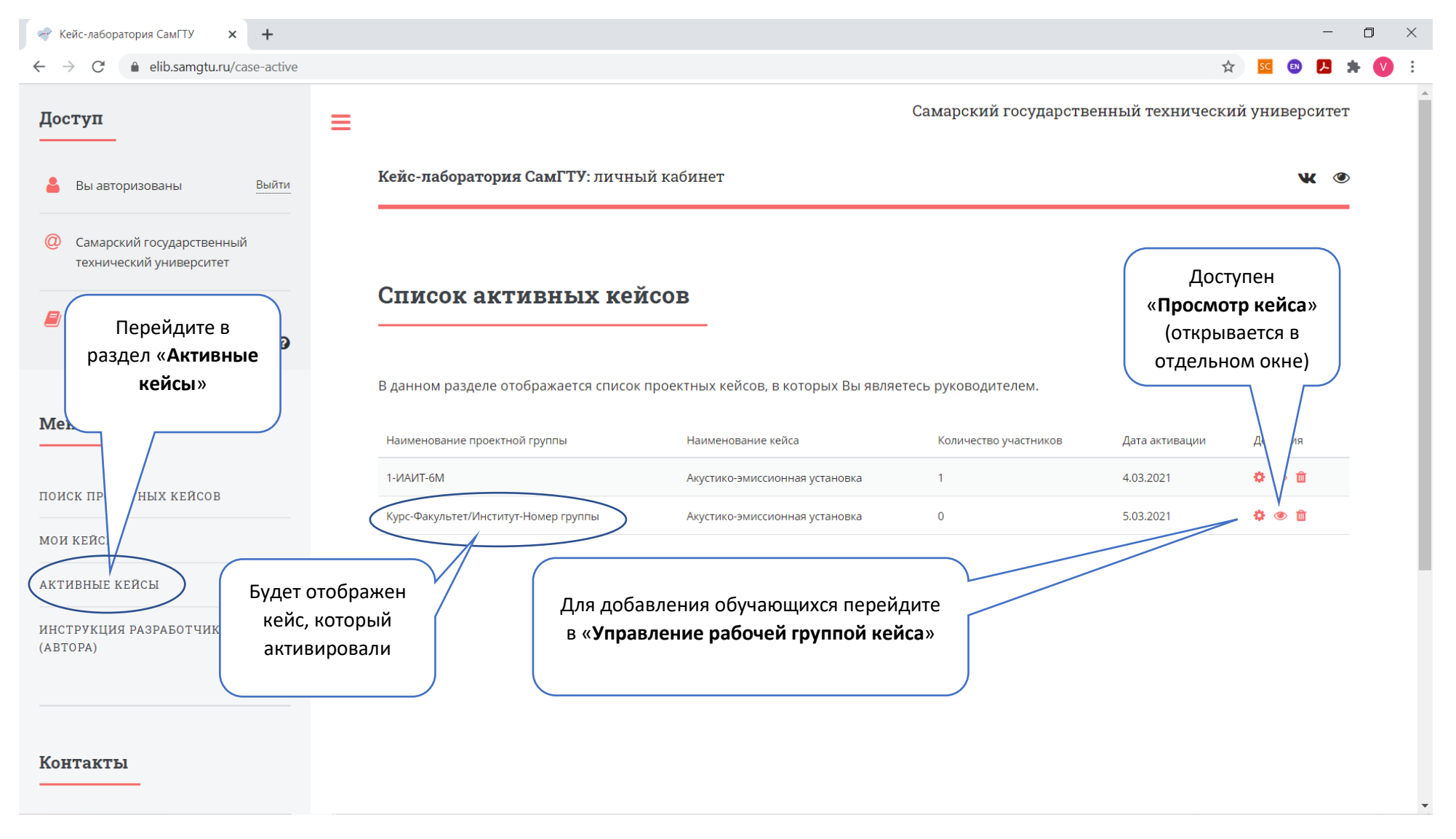

Добавление обучающихся и управление процессом обучения осуществляется во вкладке «Управление рабочей группой кейса»

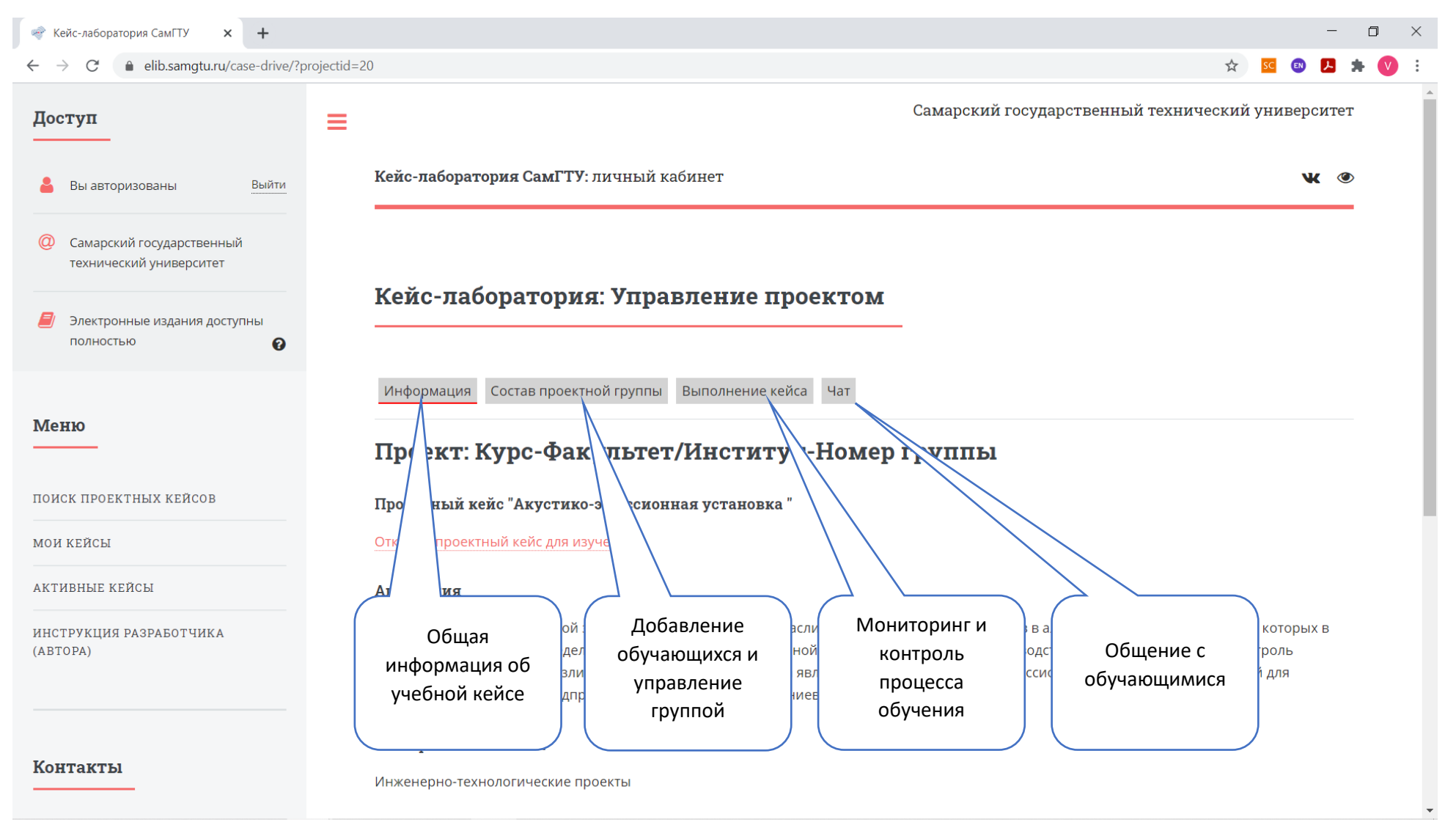

12

## Для добавления обучающихся перейдите в «Состав проектной группы»

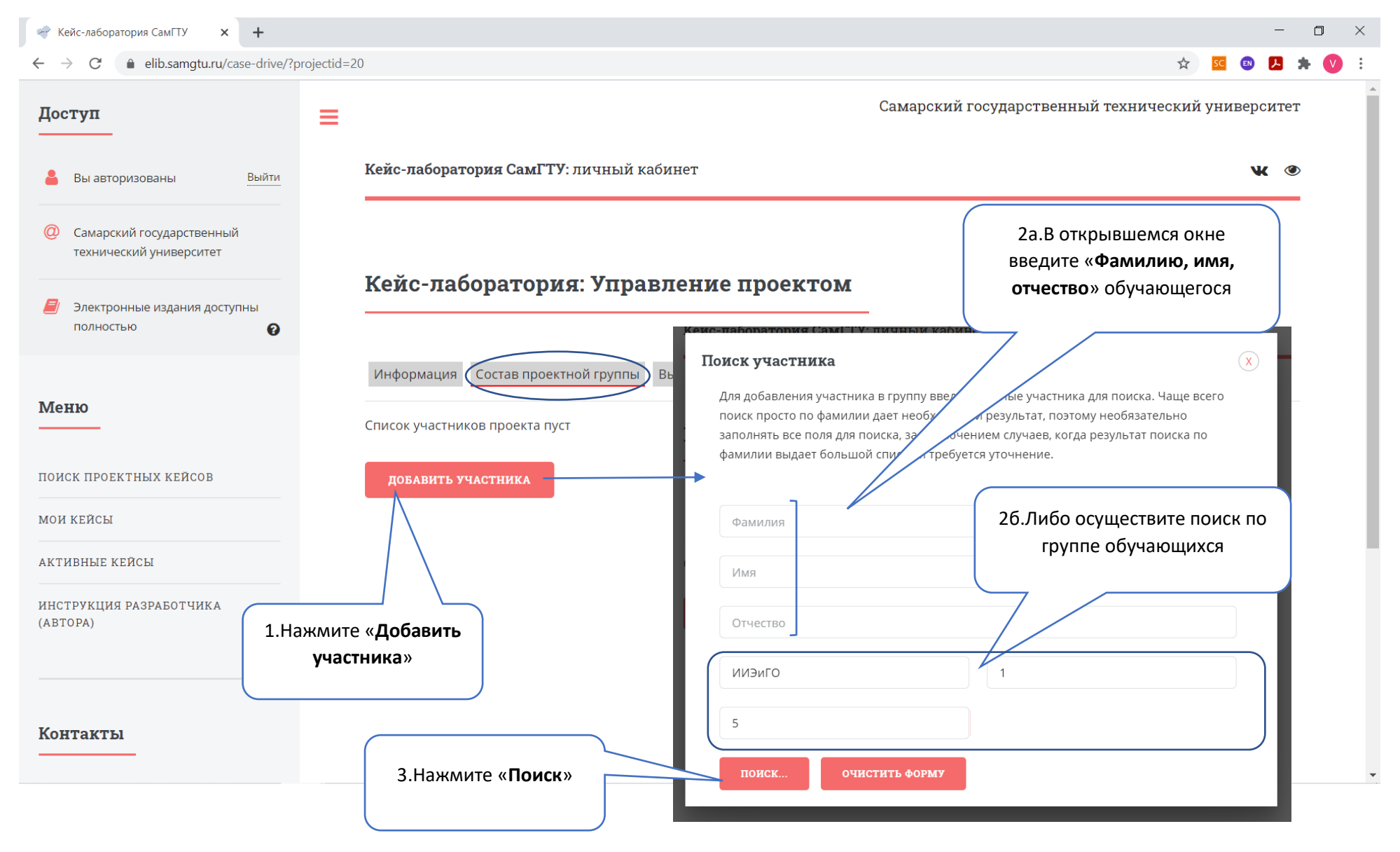

## В «**Результатах поиска**» выберите обучающегося по «**Ф.И.О.**» и нажмите «**+**» для добавления в проектную группу.

| 😪 Кейс-лаборатория СамГТУ 🗙 🕂                                                 |                                                                                                    | - <b>o</b> ×                                |
|-------------------------------------------------------------------------------|----------------------------------------------------------------------------------------------------|---------------------------------------------|
| $\leftrightarrow$ $\rightarrow$ C $($ elib.samgtu.ru/case-drive/?projectid=20 |                                                                                                    | : 🚺 🛊 🖊 🛽 🖉 🏠                               |
| Доступ 🗮                                                                      | <b>Поиск участника</b><br>Для добавления участника в группу введите данные участника для поиска. Чаще всего<br>поиск просто по фамилии дает необходимый результат, поэтому необязательно | х арственный технический университет<br>х о |
| Самарский государственный<br>технический университет                          | заполнять все поля для поиска, за исключением случаев, когда результат поиска по<br>фамилии выдает большой список и требуется уточнение.                                                 |                                             |
| <ul> <li>Электронные издания доступны</li> <li>полностью</li> </ul>           | Фамилия                                                                                                    |                                             |
| <b>Меню</b> 1.Выберите<br>обучающегося                                        | Отчество                                                                                                    | 2.Нажмите «+»,<br>чтобы добавить            |
| вашей группы                                                                  | ИИЭиГО 1                                                                                                    | обучающегося в<br>проектную группу          |
| мой кейсы<br>активные кейсы                                                   | поиск очистить форму                                                                                                    |                                             |
| ИНСТРУКЦИЯ РАЗРАБОТЧИКА<br>(АВТОРА)                                           | Ф.И.О.         Информация                                                                                                    | +                                           |
| Контакты                                                                      |                                                                                                    | +                                           |

ЦПО

## После добавления обучающиеся появятся с списке проектной группы

| 🛷 Кейс-лаборатория СамГТУ 🗙 🕂                                            |                                                         |          | -          | ٥ | $\times$ |
|--------------------------------------------------------------------------|---------------------------------------------------------|----------|------------|---|----------|
| $\leftrightarrow$ $\rightarrow$ C $($ elib.samgtu.ru/case-drive/?project | tid=20#                                                 | SC 🔊     | <b>N</b> * |   | :        |
| 💄 Вы авторизованы Выйти                                                  | кеис-лаооратория самі і у. личный каойнет               | V        |            |   |          |
| Самарский государственный<br>технический университет                     | Кейс-лаборатория: Управление проектом                   |          | _          |   | ł        |
| Электронные издания доступны                                             | обучающихся в                                           |          |            |   |          |
| полностью 😧                                                              | составе                                                 |          |            |   |          |
| Mana                                                                     | Информация Состав проектной группы Выполнение кейса Чат |          |            |   |          |
| Меню                                                                     | Ф.И.О. Группа                                           | -        |            |   |          |
| поиск проектных кейсов                                                   |                                                         | <b>Ö</b> |            |   |          |
| мои кейсы                                                                | добавить участника Каждого                              |          |            |   |          |
| АКТИВНЫЕ КЕЙСЫ                                                           | обучающегося в                                          |          |            |   |          |
| ИНСТРУКНИЯ РАЗРАБОТИИКА                                                  | проектную группу                                        |          |            |   |          |
| (АВТОРА)                                                                 | необходимо                                              |          |            |   |          |
|                                                                          | добавлять отдельно                                      |          |            |   |          |
|                                                                          |                                                         |          |            |   | 1        |
| Контакты                                                                 |                                                         |          |            |   |          |
| ➢ lib@samgtu.ru                                                          |                                                         |          |            |   |          |
| (846) 278-43-94                                                          |                                                         |          |            |   |          |

После добавления обучающихся в состав проектной группы кейс будет отображаться в их личных кабинетах на сайте НТБ СамГТУ (раздел «Кейслаборатория»). Авторизация производится по логину и паролю от личного кабинета СамГТУ.

После начала обучения и изучения кейса по каждому его разделу результаты обучения отражаются во вкладке «Выполнение кейса».

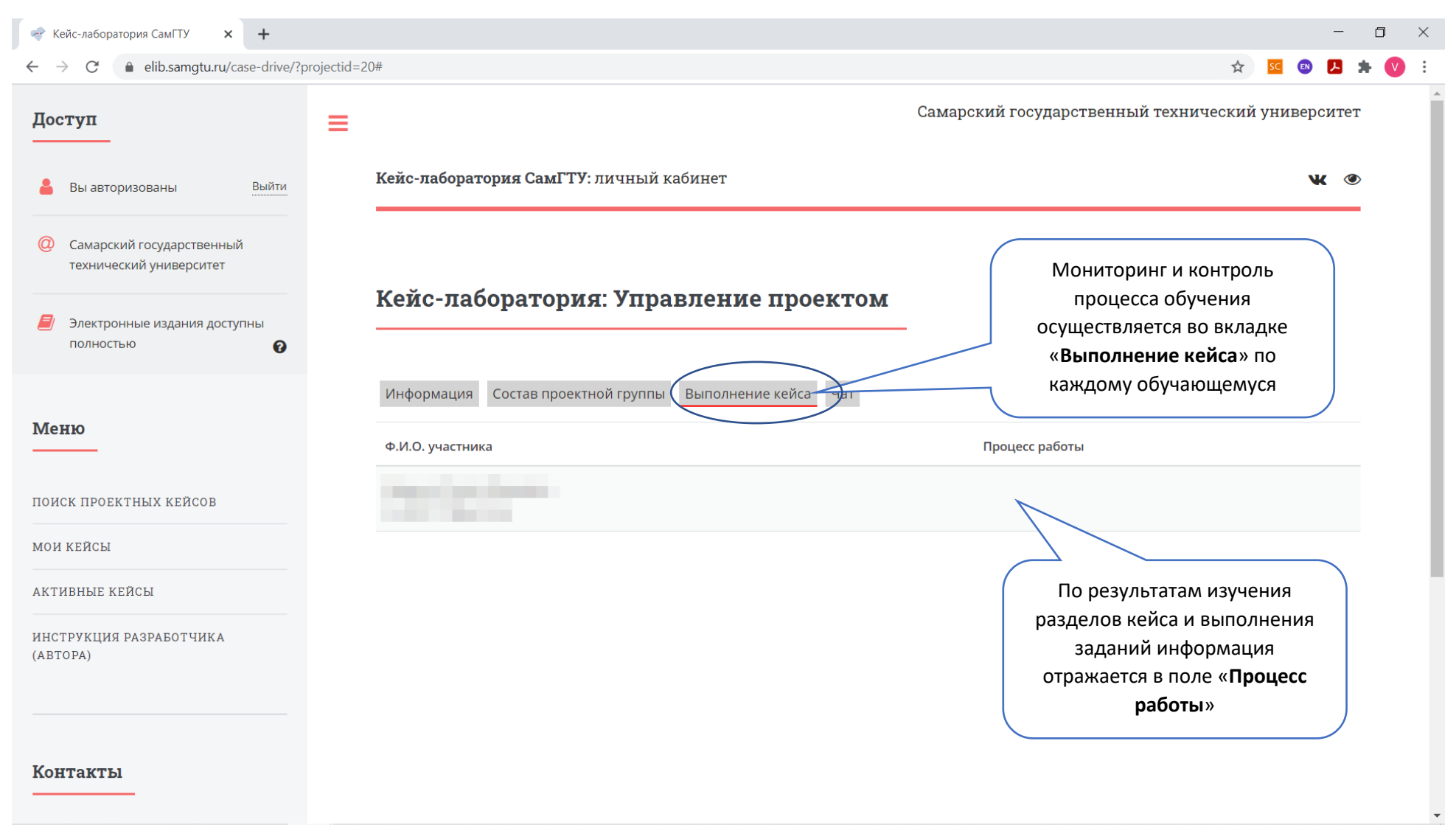

### Для коммуникаций с обучающимися предусмотрен «Чат»

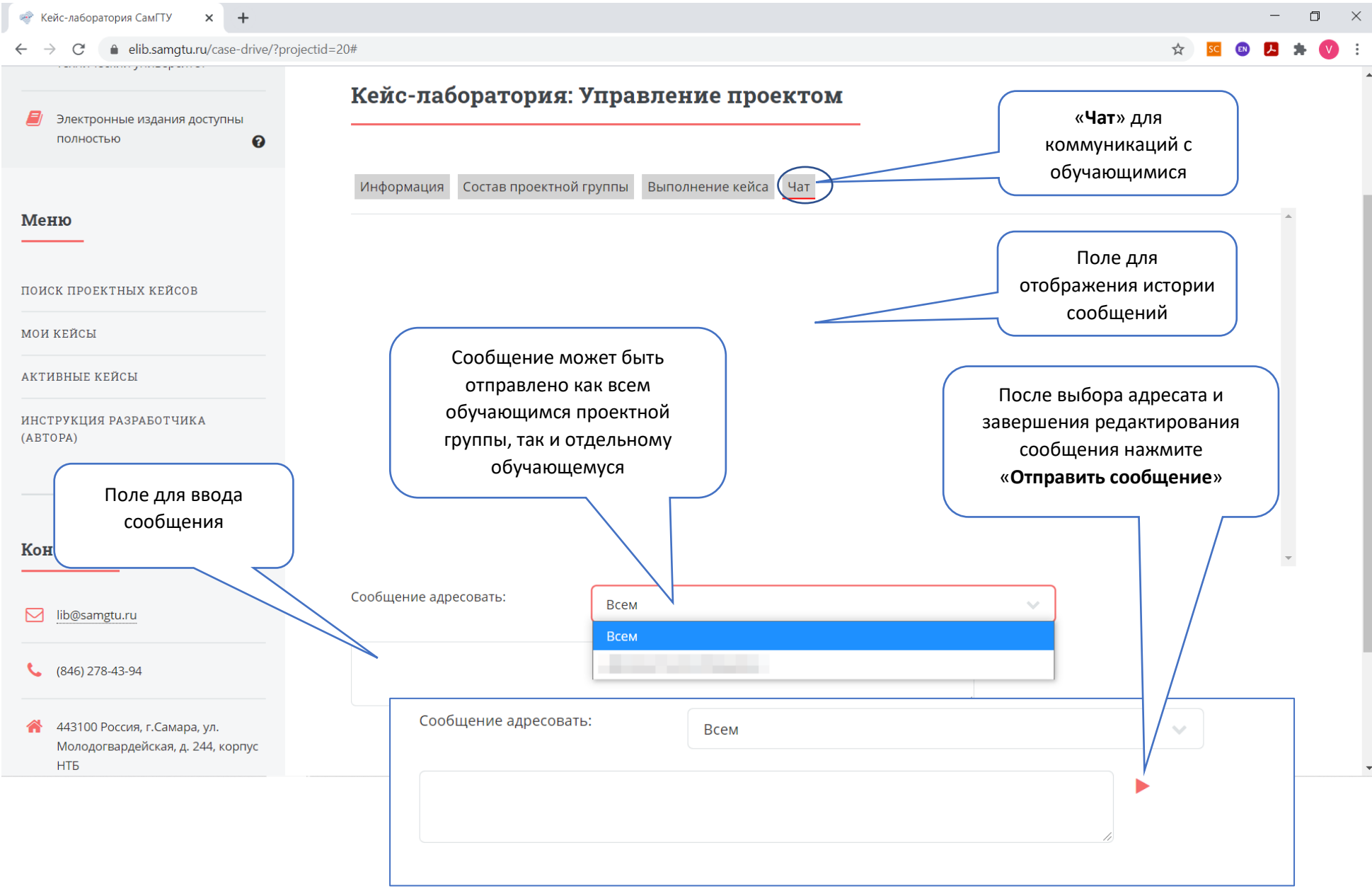